※今回のメールサーバー移管に伴い、移管前の旧メールサーバーに未受信メール がある場合のメール受信方法です。新規追加登録方法ではありませんのでご注意下 さい。

受信メールサーバー修正と受信は 2020 年 7 月 15 日から 2020 年 7 月 22 日の間に 行って下さい。期日を過ぎると旧メールサーバーからの受信はできなくなりますので ご注意下さい。

① Outlook を起動します。

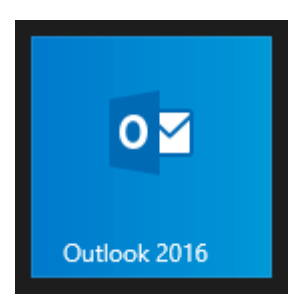

②[受信トレイ]画面が表示されます。[ファイル]をクリックします。

| <b>r</b> 5         | F                  |     |       |                 |         | 受信トレイ -                    | ·@ł   |
|--------------------|--------------------|-----|-------|-----------------|---------|----------------------------|-------|
| ファイル               | <u> </u> ሐ–ፖ       | 送受信 | フォルダー | 表示              | ♀ 実行    | したい作業を入力してくださ              | เง    |
| <br>新しい<br>電子メール フ | ●<br>新しい<br>アイテム ▼ |     | 返信    | 全具に<br>転送<br>返信 |         | 2 移動: ? ○ 上司に転送 ○ チーム宛て電子… |       |
| 新規作                | 成                  | 削除  |       | 返信              |         | クイック操作                     | E.    |
| ⊿お気に               | 入り                 |     | ۲     | 現在のメールオ         | もックス のね | 検… 🔎 現在のメールボ               | ックス 🔹 |

[アカウント情報]画面が表示されます。[アカウント設定]をクリックし、表示されたメ ニューから[アカウント設定(A)]を選択します。

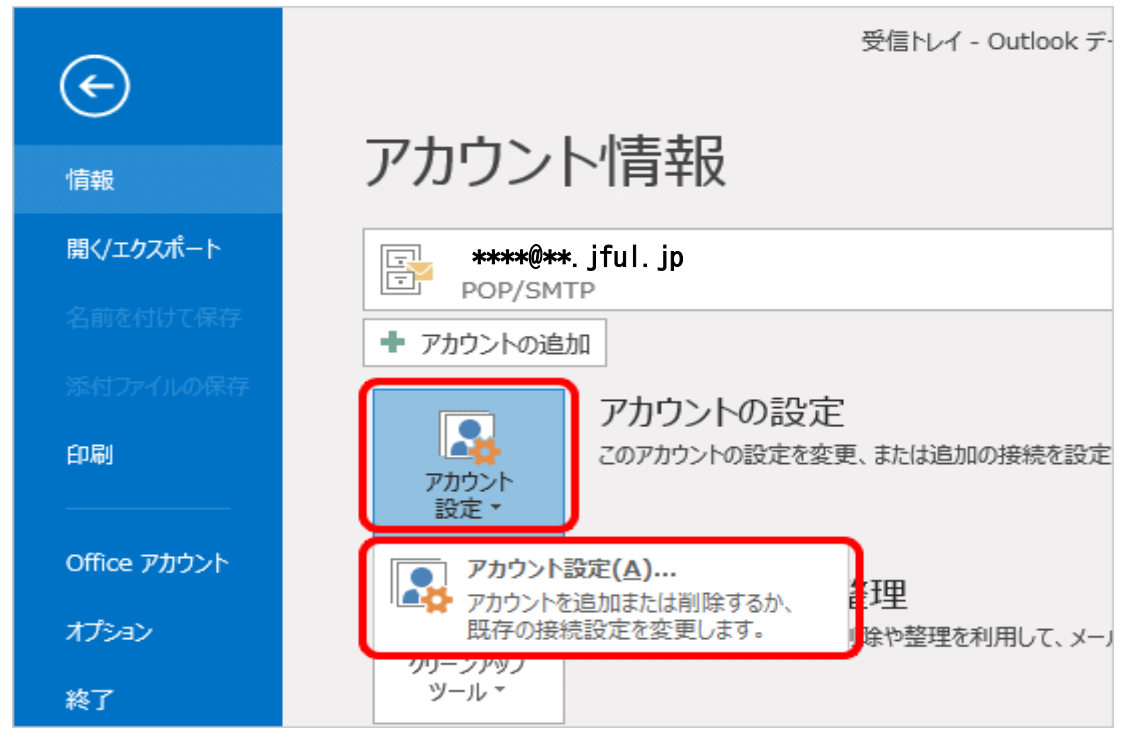

## ④[アカウント設定]画面が表示されます。 メールアドレスを変更するアカウントを選択し、[変更]をクリックします。

|                                                                            | 11111100                                              |                                              |  |
|----------------------------------------------------------------------------|-------------------------------------------------------|----------------------------------------------|--|
| 電子メール アカウント<br>アカウントを追加または削除できます。また、ア                                      | カウントを選択してその設定を変更できます。                                 |                                              |  |
| オンテル データファイル RSS フィード Shar                                                 | rePoint リスト インターネット予定表 公開                             | 予定表 アドレス帳                                    |  |
| · 雪 新規(N) 🎲 修復(R) 😭 変更(A).                                                 |                                                       | F #                                          |  |
| 交前                                                                         | 12.12                                                 |                                              |  |
| 🔹 *****@**jfuljp                                                           | POP/SMTP(送信で                                          | 「使用規定のアカウント)                                 |  |
|                                                                            |                                                       |                                              |  |
|                                                                            |                                                       |                                              |  |
|                                                                            |                                                       |                                              |  |
|                                                                            |                                                       |                                              |  |
|                                                                            | ≤-×3/8/ ±≠.                                           |                                              |  |
| 編択したアカウントでは、新しいメッセージを次の場所                                                  | 所に配信します:                                              |                                              |  |
| ≧択したアカウントでは、新しいメッセージを次の場<br>フォルダーの変更(F) ********@***jf                     | 所に配信します:<br>ul.jp¥受信トレイ                               |                                              |  |
| ■択したアカウントでは、新しいメッセージを次の場所<br>フォルダーの変更(F) *******@***jf<br>テ゚ー9ファイル:C:¥ *   | 所に配信します:<br>ul.jp¥受信トレイ<br>********@***.jful.jp¥受信トレイ | ,¥Outlook テ <sup>*</sup> −97ァイ <b>∦</b> .pst |  |
| ■訳したアカウントでは、新しいメッセージを次の場所<br>フォルダーの変更(F) *********@***jf<br>テ*-9ファイル:C:¥ * | 所に配信します:<br>ul.jp¥受信トレイ<br>*******@**.jful.jp¥受信トレイ   | ,¥Outlook テ <sup>≁_9</sup> ファイ⊮.pst          |  |

## ⑤[アカウントの変更]画面が表示されます。各項目をお客様の設定案内書に従い変更します。

| 名前(Y): test<br>電子メール アドレス(E): ******@   | この画面内に情報を入力したら、アカウントのテストを行う                                        |  |
|-----------------------------------------|--------------------------------------------------------------------|--|
| HE I VE VE VE VEV TO TOTOLOGICA         | したいのでは、アンテントになっていた。<br>にしip 定 <u>の</u> テスト1をクリックします(ネットワークに接続されている |  |
| サーバー情報<br>アカウントの種類(A): DOD2             | 必要があります)。                                                          |  |
| 受信メール サーバー(1):<br>(1): 59.10            | <u>変更箇所は受信メールサーバーで</u><br>154.207<br>す 現在の "mail ** iful in" か     |  |
| ざ言シール サーバーへのログオン情報                      | ujjp<br>ら "59. 106. 154. 207"と入力して変                                |  |
| Pカウント名(U): *****@_<br>ペスワード(P): ******@ | ul_jp                                                              |  |
| ☑ パスワードを保ィ                              | 'বৃত্ত(R)                                                          |  |

⑥訂正が完了したら、[詳細設定]をクリックします。インターネット電子メール設定] 画面が表示されましたら[送信サーバー]をクリックします。[送信サーバー(SMTP) は認証が必要]にチェックし、[受信メール サーバー同じ設定を使用する]を選択しま

| <ul> <li>●送信サーバー (SMTP) は認証が必要(O)</li> <li>●受信メール サーバーと同じ設定を使用する(U)</li> <li>○次のアカウントとパスワードでログオンする(L)</li> <li>アカウント名(N):</li> <li>パスワード(P):</li> <li>「パスワードを保存する(R)</li> <li>□セキュリティで保護されたパスワード認証 (SPA) に対応(Q)</li> <li>○メールを送信する前に受信メール サーバーにログオンする(I)</li> </ul> |
|----------------------------------------------------------------------------------------------------|
| アカウント名(N):<br>パスワード(P):<br>マパスワードを保存する(R)<br>セキュリティで保護されたパスワード認証 (SPA) に対応(Q)<br>・メールを送信する前に受信メール サーバーにログオンする(I)                                                                                                    |
|                                                                                                    |

⑦[詳細設定]をクリックします。

下記の表を参照して各項目を設定し、[OK]をクリックします。

| インターネット電子メール設定                    |
|-----------------------------------|
| 全般 送信サーバー 詳細設定                    |
| サーバーのポート番号                        |
| 受信サーバー (POP3)(I): 110 標準設定(D)     |
| □このサーバーは暗号化された接続 (SSL) が必要(E)     |
| 送信サーバー (SMTP)(O): 587             |
| 使用する暗号化接続の種類(C):                  |
| サーバーのタイムアウト(T)                    |
| 短い 〜 長い 1分                        |
|                                   |
| □ サーバーから削除する(R) 14 ◆ 日後           |
| □ [削除済みアイテム] から削除されたら、サーバーから削除(M) |
|                                   |
|                                   |
|                                   |
|                                   |
| OK キャンセル                          |

サーバーにメッセージのコピーを置く(L):任意ですが、チェックを外すを推奨します。 チェックを入れておくと、PC で受信後におおもとのメールサーバーにメッセージのコピーを残しま すので、別のパソコンでも同じメールを受信したい場合などにチェックを入れます。 但し、メッセージのコピーを残すにチェックを入れた場合、メールボックス容量がオーバーし、突然 新しいメッセージが受信できなくなることがありますのでご注意ください。

## ⑧[アカウントの変更]画面に戻ります。

[[次へ]をクリックしたらアカウント設定を自動的にテストする]にチェックが入っていることを確認し、[次へ]をクリックします。

| ユーザー情報                |                       | アカウント設定のテスト チェックを外すとテスト   |
|-----------------------|-----------------------|---------------------------|
| 名前(Y):                | 山田 太郎                 | アカウントをテストして、ようは行いません。     |
| 電子メール アドレス(E):        | *****@***.jful.jp     | 089.                      |
| サーバー情報                |                       | アカウント設定のテスト(T)            |
| アカウントの種類(A):          | POP3                  |                           |
| 受信メール サーバー(I):        | 59.106.154.207        | <ul> <li></li></ul>       |
| 送信メール サーバー (SMTP)(O): | ******@***.jful.jp    | 新しいメッセーラの配信先:             |
| メール サーバーへのログオン情報      |                       | ●新しい Outlook データファイル(W)   |
| アカウント名(U):            | ******@***.jful.jp    | ○ 既存の Outlook データ ファイル(X) |
| パスワード(P):             | ******                | 参照(S)                     |
| マパス                   | ワードを保存する(R)           |                           |
| メール サーバーがセキュリティで保     | 護されたパスワード認証 (SPA) に対応 | L .                       |
| ている場合には、チェック ボックスを    | Eオンにしてください(Q)         | I 详细IPrpr(M)              |

[テスト アカウント設定]画面が表示されます。 設定したアカウント宛にテストメールが送信されます。 [状況]欄に[完了]と表示されましたら、[閉じる]をクリックします。

| テストプ                                                                | カウント設定         |                 |
|---------------------------------------------------------------------|----------------|-----------------|
| すべてのテストが完了しました。 [閉じる] をクリックして続                                      | 行してください。       | 中止(S)<br>閉じる(C) |
| タスク エラー<br>タスク<br>✓ 受信メール サーバー (POP3) へのログオン<br>✓ テスト电子メール メッセージの送信 | 状況<br>完了<br>完了 |                 |

保存した設定のまま受信を行います。必ず所定の期間内に受信をお願い致します。 旧メールボックスにメールが残っている場合は受信が行われます。

受信完了後、再度②~⑤を行い受信メールの設定を元の【mail.\*\*,jful.jp】に戻して保存してください。

注意!受信メールサーバーの設定を元に戻さないと、新メールボックスからの受信 が行われませんのでご注意下さい。

お客様の受信メールサーバー名はじょいふるねっとネットからお送りしている設定案 内書の【受信メール(POP3)サーバー】となります。